# University of Wisconsin Grants Project Desk Reference

Madison \* Milwaukee \* Extension

# WISPER Department Contacts

The function of the various Department tables is to manage the recipients of the email notifications that are sent for various aspects of proposal approval and for award management. There are currently four distribution lists that are maintained to distribute communications on the following topics:

Award E-mails: Notices of actions on Awards such as new award creation, additional time or funding, or changes to key elements of the award Project Setup Appr: Project Setup activities; ARRA reporting email contacts Other Departmental Resources: Collaborative project approvals Post Award: Closeout activities

Department contacts will be maintained by those users with the Division Role.

### I. Login:

- 1. Navigate to the WISPER login page via http://www.rsp.wisc.edu/WISPER.
- 2. Click the "Log in to WISPER" button and enter your net ID and password.
- 3. Select the "Manage Department Contacts" link at the bottom of your MY WISPER page. (This link is also accessible from the Search page).

| Record ID                 | Due Date                  | Contact RI            | Document Type       | Short Title                |
|---------------------------|---------------------------|-----------------------|---------------------|----------------------------|
| Record to                 | <u>Due bale</u>           |                       | bocument type       | short nite                 |
| -                         |                           |                       |                     |                            |
|                           |                           |                       |                     |                            |
| Approvals I M             | leed to Complete          |                       |                     |                            |
| Record ID                 | <u>Due Date</u>           | Contact PI            | <u>DocumentType</u> | Short Title                |
| -                         |                           |                       |                     |                            |
|                           |                           |                       |                     |                            |
| Records for v             | which I am Pl             |                       |                     |                            |
| Record ID                 | <u>Contact PI</u>         | <u>Document Type</u>  | <u>Short Title</u>  |                            |
| -                         |                           |                       |                     |                            |
|                           |                           |                       |                     |                            |
|                           |                           |                       |                     |                            |
| Status 4.5-SP             | O Negotiation             |                       |                     |                            |
| Record ID                 | Sponsor Deadline          | Contact PI            | <u>Award Type</u>   | Short Title                |
| -                         |                           |                       |                     |                            |
|                           |                           |                       |                     |                            |
|                           |                           |                       |                     |                            |
| Status 5-SPC<br>Record ID | Setup<br>Sponsor Deadline | Contact PI            | Award Time          | Short Title                |
| <u>iteoord ib</u>         | oponsor bedanne           |                       | <u>ythara type</u>  | <u>onor nuc</u>            |
|                           |                           |                       |                     |                            |
|                           |                           |                       |                     |                            |
|                           |                           | My Worklist Search Pa | ge WISDM Projects   | Manage Department Contacts |

4. The Department Contacts Selection page will open. You will only have access to the Divisions for which you are the Division Role Member.

| Department<br>Enter any inform | Contacts<br>mation you have and click Search. Leave fields blank for a list of all values. |
|--------------------------------|--------------------------------------------------------------------------------------------|
| Find an Exis                   | ting Value                                                                                 |
| Search by:                     | Business Unit 💌 begins with                                                                |
| Search                         | Advanced Search                                                                            |
| Search Resu                    | lits                                                                                       |
| View All                       | First 4 1-38 of 38 F Last                                                                  |
| <b>Business Unit</b>           | Department                                                                                 |
| UWMSN                          | 01GEAD                                                                                     |
| UWMSN                          | 02GSVC                                                                                     |
| UWMSN                          | 03BSVC                                                                                     |
| UWMSN                          | 04ODOS                                                                                     |
| UWMSN                          | 05ENRL                                                                                     |
| UWMSN                          | 06DOIT                                                                                     |
| UWMSN                          | 07CALS                                                                                     |

5. Select the Division for which you want to update the Department email contacts.

### II. Select the contact list to be modified

| Auroa | ard Emails                    | Project   | Setup Appr | Other (     | ept Res     | Post Award         | 1              |      |                         |   |                     |
|-------|-------------------------------|-----------|------------|-------------|-------------|--------------------|----------------|------|-------------------------|---|---------------------|
|       | Busii                         | ness Unit | UWMSN      | Division    | 98UNIT      | 98-UNIT            | WIDE           |      |                         |   |                     |
|       |                               |           | For        | each row, s | elect an En | nployee or enter a | Dept Email Bo  | эх   |                         |   |                     |
|       |                               |           |            |             |             |                    |                |      | <u>Customize   Find</u> | 1 | First 🖪 1011 🕨 Last |
|       | <u>UDDS</u><br>Begins<br>With | EmpIID    | En         | nployee Nai | me          | Employe            | <u>e Email</u> |      | <u>Email ID</u>         |   |                     |
| 1     | 98                            | 0055846   | в 🔍 ма     | ONTOUR, BR  | RIDGET C    | MONTO              | JR@RSP.WISC    | .EDU |                         |   | + -                 |
|       |                               |           |            |             |             |                    |                |      |                         |   |                     |

Click on the tab that contains the contact list that needs to be edited.

#### **III. Manage Department Contacts**

- 1. To add an employee or email address:
  - a. Select the "+" icon. A new row will be created.
  - b. Enter the Department or Node for which the employee should receive email notifications. This gives you a great deal of flexibility in assigning the breadth of emails a given individual will receive.
  - c. If you are selecting an employee and wish to send the email to their email address on file with the University, using the PeopleSoft lookup icon to locate the correct person.
  - d. If you wish to send the email to a generic email address, simply type the email address for that Department (UDDS Begins with) in the "Or Email Box" rather than entering a specific individual.
  - e. Click Save

| Award Emails Y Pro                   | ject Setup Appr $\gamma$ Other Dept R | es / Post Award                  |                                                      |
|--------------------------------------|---------------------------------------|----------------------------------|------------------------------------------------------|
| Business Unit                        | UWMSN Division 98UNIT                 | 98-UNIT WIDE                     |                                                      |
|                                      | For each row, select an I             | Employee or enter a Dept Email f | Box                                                  |
|                                      |                                       |                                  | <u>Customize   Find</u>   🚟 🛛 First 🗹 1-2 of 2 🕨 Las |
| <u>UDDS</u><br>Begins EmplID<br>With | Employee Name                         | Employee Email                   | <u>Email ID</u>                                      |
| 1 98                                 |                                       |                                  | awardcloseout@rsp.wisc.edu 主 🖃                       |
| 2 980100 005584                      | 466 🔍 MONTOUR,BRIDGET C               | MONTOUR@RSP.WISC.EL              | JU                                                   |
|                                      |                                       |                                  |                                                      |

- Delete Department Contacts:

   To delete an employee or email address as a department contact, select the "-" icon next to the row you wish to delete.
  - b. Click save.